## CondGo

## Atualização do aplicativo

Quando uma nova versão do aplicativo estiver disponível, uma notificação será exibida no canto superior direito da tela.

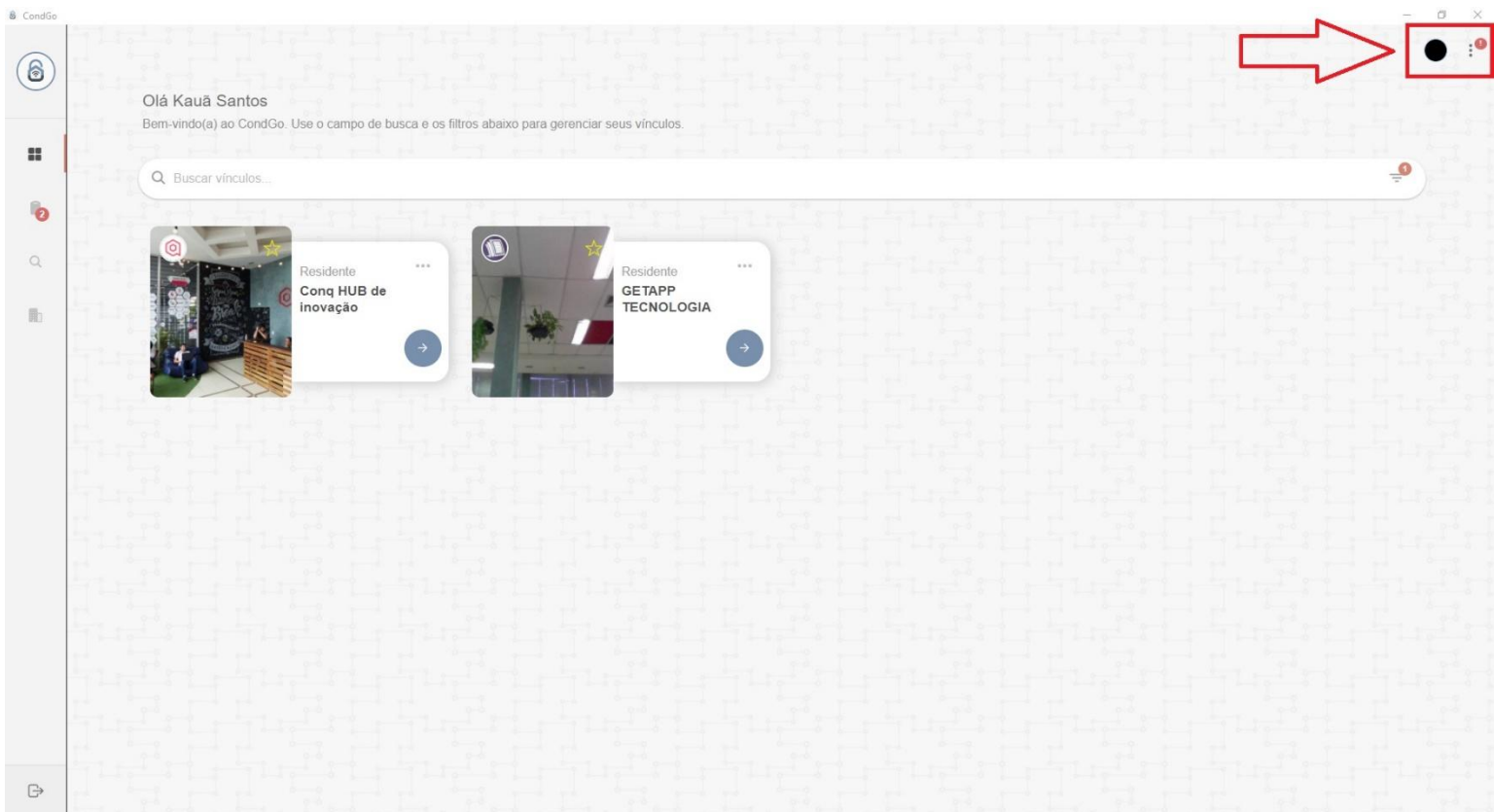

Ao clicar nos três pontos, será apresentado um botão em vermelho com a mensagem "Toque aqui para baixar", localizado logo abaixo da versão atual do aplicativo.

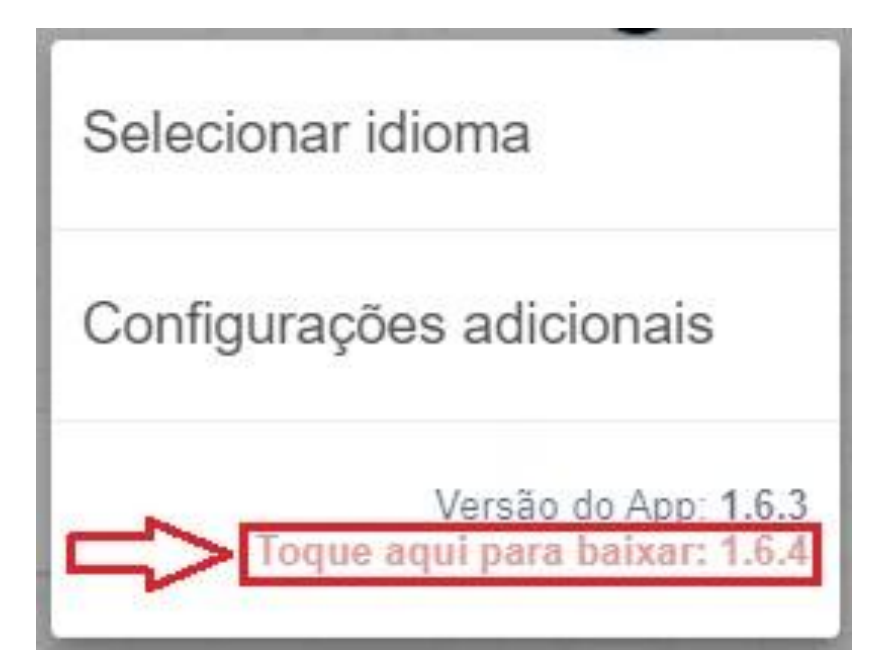

## CondGo

Ao selecionar a opção de baixar a nova versão, será solicitado que você escolha uma pasta para realizar o download.

Após a escolha da pasta, o download será iniciado automaticamente e, quando concluído, abra a pasta aonde salvou o arquivo e o execute, com sua execução a atualização do CondGo será realizada.

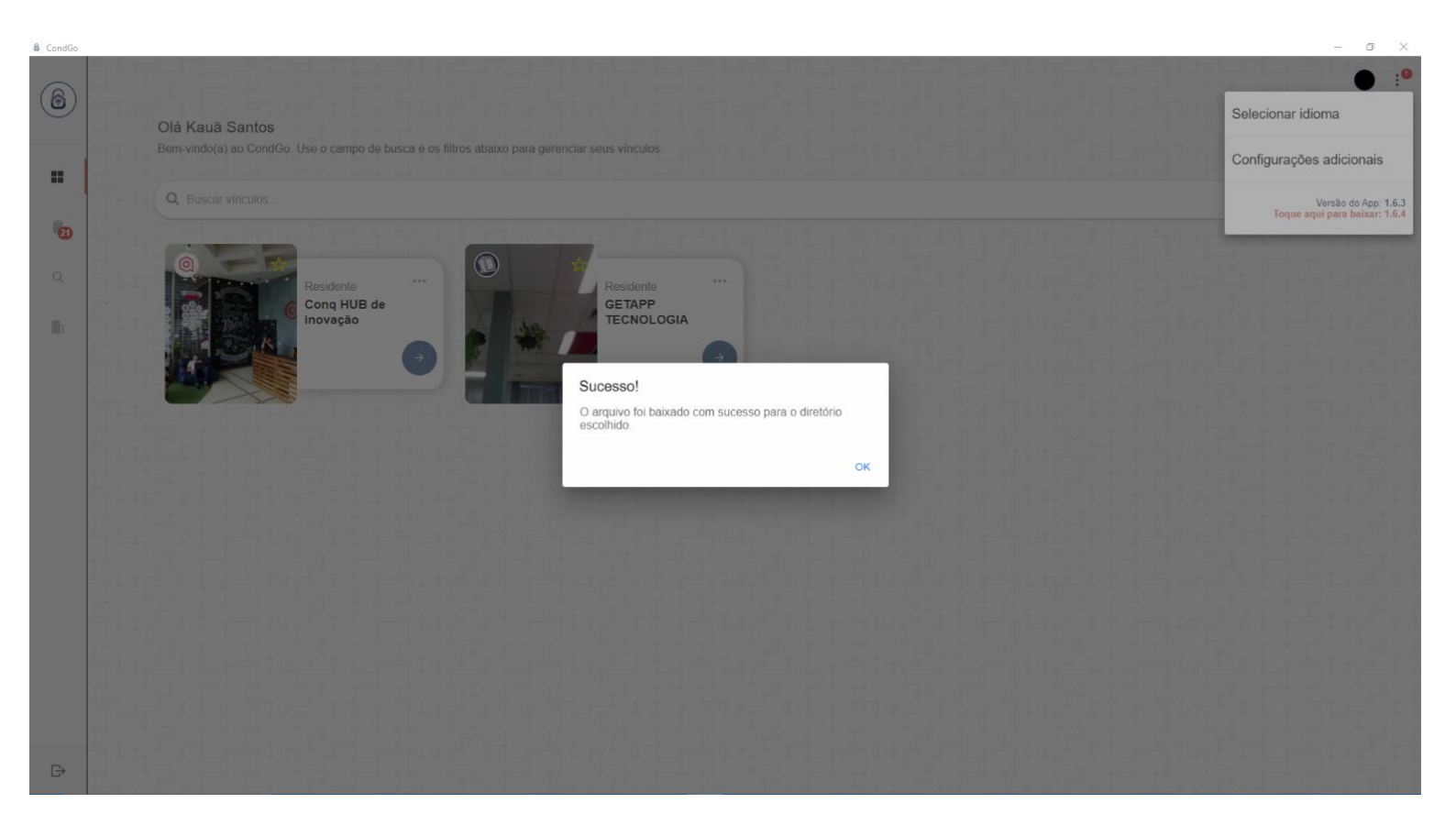

 Nota – Identificamos que, na versão atual, durante o processo de atualização, o aplicativo é desinstalado ao ser iniciada a atualização. Contudo, ao executar novamente o instalador (localizado na pasta selecionada nos passos anteriores), o aplicativo será instalado corretamente.